# **OFFICE OF THE CONTROLLER**

### **Grants Administration** Payroll Accounting Training

February 2024

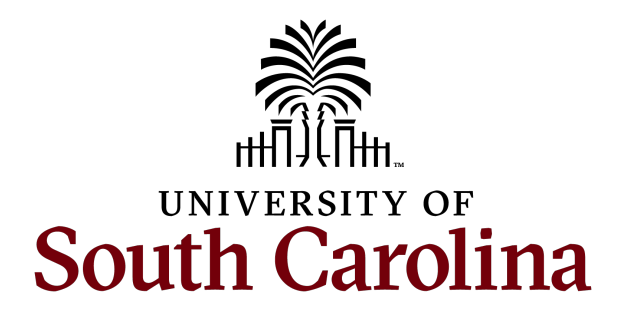

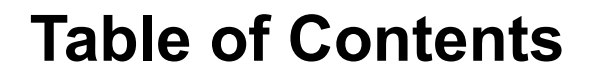

| Account Funding Change eForm                            | 3  |
|---------------------------------------------------------|----|
| Payroll Retro Funding Change and Cost<br>Transfer Forms | 5  |
| Tracking USCSP Funding End Dates                        | 9  |
| Resources and Contacts                                  | 14 |

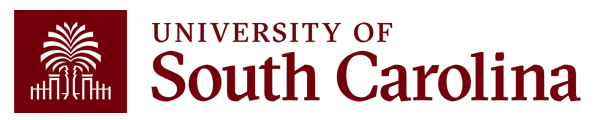

## Account Funding Change eForm

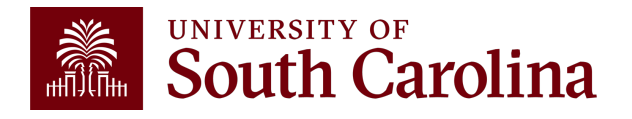

# Updating Payroll Expenses Using the Account Change eForm

Submit Account Change eForms, ensure charges begin and end appropriately

• Will need to be updated for next year of funding if its set-up on another project

To be compliant with Uniform Guidance, errors should be identified and corrected in a timely manner (**within 90 days**)

• Be sure to review frequently vs. the end of the grant - otherwise expense may have to be covered by E or A fund.

Making timely and correct payroll accounting changes:

- strengthens internal controls
- provides for more accurate time and effort reporting
- accurate sponsor invoicing
- assists with grant close out and final reporting

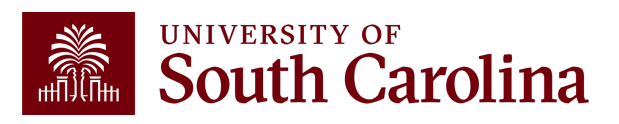

# Account Funding Change eForm

- The Account Change eForm is used to update/correct payroll accounting expenses in a timely matter.
- The eForm can be found in PeopleSoft HCM, hcm.ps.sc.edu.

Use the following navigation:

Employee Self Service – My Homepage/My Workplace – ePAF Homepage

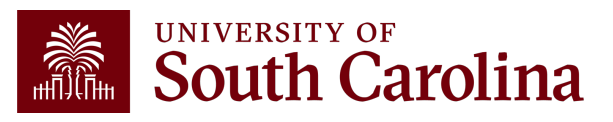

#### Timely Submission of Account Funding Change eForms

- You can make funding changes up until the day after the previous pay date as outlined on the <u>Payroll</u> <u>Schedule for Lag Employees</u>.
- Submitting eForms timely reduces the number of retro funding changes needed for lag employees.

| Payroll Period       | Checks<br>Distributed | Current End<br>Date                  | Lag & Hourly<br>End Date                                | Actions due to<br>HR   | Actions due from HR<br>to Payroll |
|----------------------|-----------------------|--------------------------------------|---------------------------------------------------------|------------------------|-----------------------------------|
| January 15,<br>2023  | 1/13/2023             | 1/15/2023                            | 12/31/2022                                              | Refer to HR<br>website | 1/5/2023, 5 p.m.                  |
| January 31,<br>2023  | 1/31/2023             | 1/31/2023                            | 1/15/2023                                               | Refer to HR<br>website | 1/23/2023, 5 p.m.                 |
| February 15,<br>2023 | 2/15/2023             | 2/15/2023                            | 1/31/2023                                               | Refer to HR<br>website | 2/7/2023, 5 p.m.                  |
| February 28,<br>2023 | 2/28/2023             | 2/28/2023                            | 2/15/2023                                               | o HR<br>ne             | 2/20/2023, 5 p.m.                 |
| March 15, 2023       | 3/15/2023             | 3/15/2023                            | ding Charles (the dial by 4/16/24 (the dial by 4/16/24) | ay<br>Me).<br>Cosite   | 3/7/2023, 5 p.m.                  |
| March 31, 2023       | 3/31/20 SU            | bmit Ace payron<br>or 4/31/24 payron | payroll P                                               | Refer to HR<br>website | 3/23/2023, 5 p.m.                 |
| April 15, 2023       | 4                     | after 572023                         | 3/31/2023                                               | Refer to HR<br>website | 4/6/2023, 5 p.m.                  |
| April 30, 2023       | 4/28/2023             | 4/30/2023                            | 4/15/2023                                               | Refer to HR<br>website | 4/20/2023, 5 p.m.                 |

**Example:** To ensure a funding change for the 7/31/23 paycheck, the eForm must be submitted by 7/16/23.

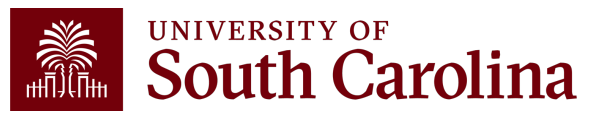

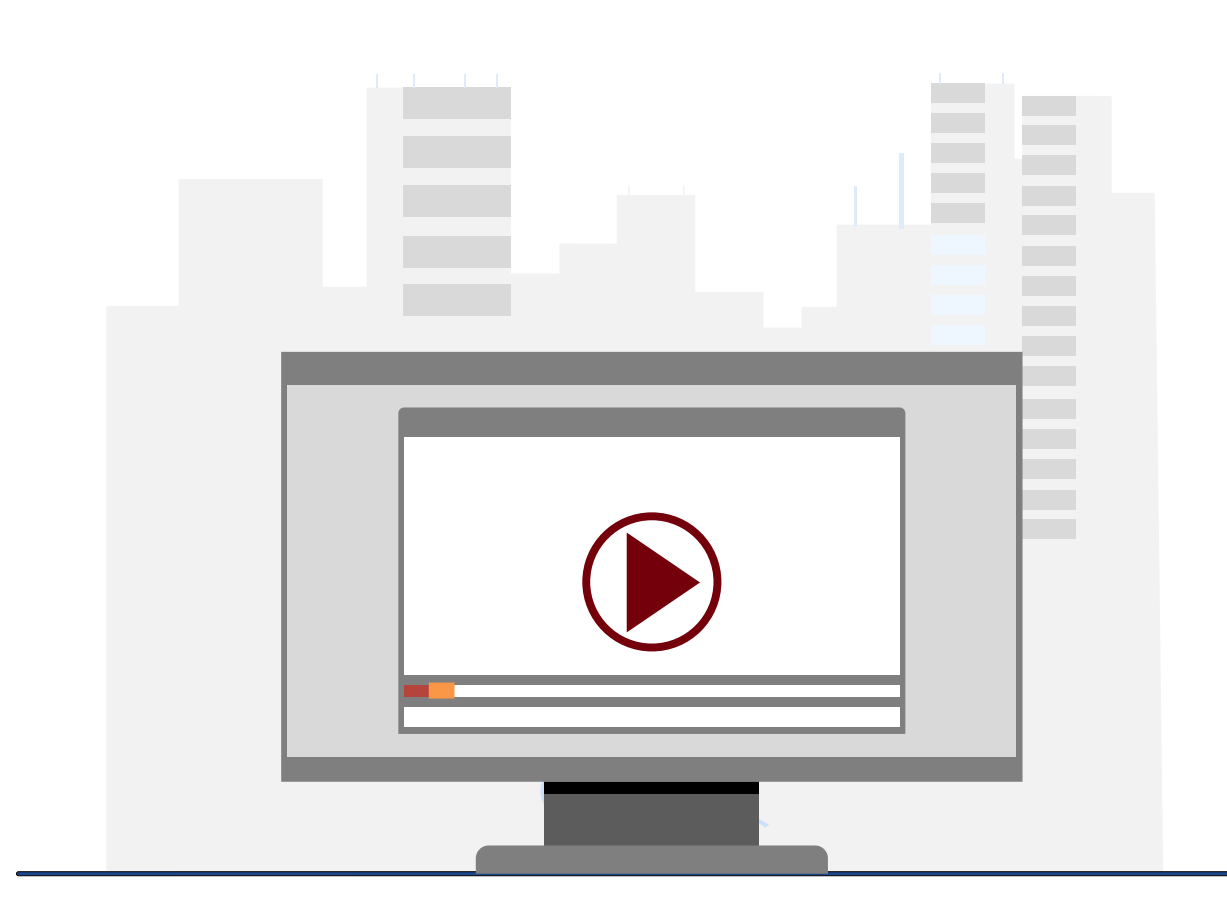

#### **Demonstration**

• Completing an Account Funding Change eForm in PeopleSoft HCM.

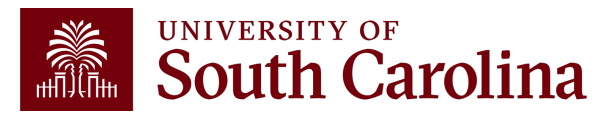

# Account Change eForm Key Take-Aways

- Some employees may have more than one record return, indicating they have a primary and secondary job here at the university. Be sure to click the **Related Action Menu** button on the job requiring the account funding change.
- The **Pay Period Effective Date Lookup** will only show the current Payroll and future dated Payrolls. If you attempt to enter a date for a past Payroll(s) you will receive an error message.
- Always double-check the Chartstring information populated in the New Distribution section. Specifically, ensure there is a Combination Code at the end of the chartstring. This indicates the string is valid.

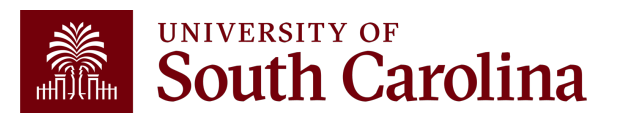

#### Payroll Retro Funding Change and Cost Transfer Forms

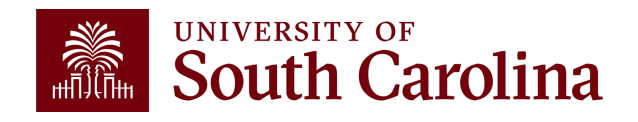

# **Payroll Retro Funding Change Form**

- Used to adjust or correct items originally processed in Payroll/HCM system.
- All requests must include back-up that shows where the salary expense was originally charged.
- The Cost Transfer Justification Form must be included for all requests including the USCSP PC Business Unit.
- If moving payroll for more than one check date, they must be broken out separately.

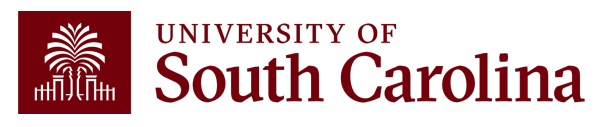

# **Payroll Retro Funding Change Form**

|                                                                                                    |                  | versity of<br>UTH CAR | OLINA |         | PAYROLI    | RETRO FUNDING    | CHANGE    |            |                    |         |  |  |  |
|----------------------------------------------------------------------------------------------------|------------------|-----------------------|-------|---------|------------|------------------|-----------|------------|--------------------|---------|--|--|--|
|                                                                                                    |                  |                       |       |         | ТО ВЕ СОМ  | PLETED BY THE DE | PARTMENT  |            |                    |         |  |  |  |
|                                                                                                    | USC ID:          |                       |       |         | NAME (Last | First):          |           |            | PAY GROUP:         |         |  |  |  |
| JUSTIFICATION/NOTES (Cost Transfer Justification Form must be completed and attached if a USCSP project is part of the transaction): |                  |                       |       |         |            |                  |           |            |                    |         |  |  |  |
|                                                                                                    |                  |                       |       |         |            |                  |           |            |                    | _       |  |  |  |
| PAYCHECK DATE:       Has this paycheck date previously been moved via a Retro Funding Change Journal Entry?       YES       NO       |                  |                       |       |         |            |                  |           |            |                    |         |  |  |  |
| CURRENT DISTRIBUTION                                                                                                    |                  |                       |       |         |            |                  |           |            |                    |         |  |  |  |
|                                                                                                    | OPER UNIT        | DEPT                  | FUND  | ACCOUNT | CLASS      | BUSINESS UNIT    | PROJECT # | COST SHARE | COMBO CODE         | AMOUNT  |  |  |  |
|                                                                                                    |                  |                       |       |         |            |                  |           | +4         |                    |         |  |  |  |
|                                                                                                    |                  |                       |       |         |            | ļ                | ļ         | ļ          |                    |         |  |  |  |
|                                                                                                    |                  |                       |       |         |            |                  |           |            |                    |         |  |  |  |
|                                                                                                    | I                |                       |       |         |            | 1                |           | TOTAL R    | TRO FUNDING CHANGE | \$ 0.00 |  |  |  |
|                                                                                                    |                  |                       |       |         |            |                  |           |            |                    | φ 0.00  |  |  |  |
| ī                                                                                                    |                  |                       |       |         |            | SIGNATURES       |           |            | -                  |         |  |  |  |
| Ī                                                                                                    | Initiated by:    |                       |       | Date:   |            | Approved         | i by:     |            | Date:              |         |  |  |  |
| Ī                                                                                                    | Printed Name:    |                       |       |         |            | Printed N        | lame:     |            |                    |         |  |  |  |
| t                                                                                                    |                  |                       |       |         | CONTRO     | LLER'S OFFFICE U | SEONLY    |            |                    |         |  |  |  |
|                                                                                                    | Grants & Funds I | Management :          |       |         |            | Date:            |           |            |                    |         |  |  |  |
|                                                                                                    |                  |                       |       |         |            |                  |           |            |                    |         |  |  |  |

- Please make sure you are using the current form.
- Use the original paycheck date.
- Be sure to enter the <u>correct</u> funding chart strings and corresponding combo codes.

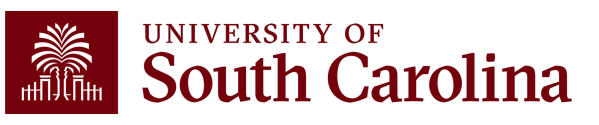

## **Cost Transfer**

The following three prerequisites are considered when determining if a a cost transfer may be allowable:

- The cost transfer must provide a direct benefit to the Sponsored Project being charged.
- The cost transfer must comply with both the University's policies and sponsor's terms and conditions.
- The cost transfer must be fully documented.

Other factors, such as timing may affect allowability.

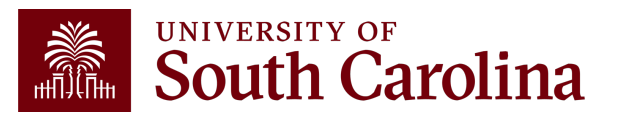

# **Cost Transfer – Allowable Examples**

The following is a list of examples that illustrate circumstances in which a cost transfer may be allowable:

- The cost transfer will occur within 90 days of original expense.
- To reallocate effort based on actual effort expended.
- To move pre-award costs to the appropriate project in accordance with Uniform Guidance.
- To correctly allocate costs benefiting more than one project.
- To remove unallowable charges.
- To remove out-of-period charges.

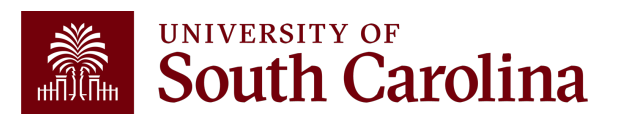

# **Cost Transfer – Not Allowable Examples**

Certain cost transfers onto sponsored awards <u>are not</u> allowable under any circumstances.

Such as:

- To correct deficiencies caused by overruns or other funding considerations.
- To avoid restrictions imposed by the law or by terms of the Sponsored Project.
- To "park" expenses which will subsequently be transferred elsewhere, including to competing or non-competing continuations of the same project for which the notice of award or new project has not been received.
- To transfer costs (spending-down) to a sponsored project merely because there are unexpended funds available which would otherwise be returnable to the sponsor.

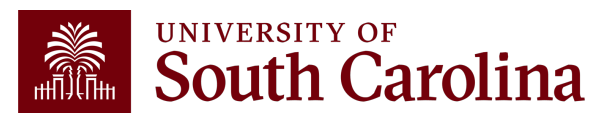

| Cost Transfer Justification Fo |
|--------------------------------|
|--------------------------------|

#### PURPOSE

This justification form will help ensure compliance with Uniform Guidance along with University policy regarding cost transfers. In the event of an audit, the information provided below will be used to substantiate the adjustment. This form is required for any cost transfers that adjust expenditures involving sponsored project accounts (the USCSP Business Unit). Principal Investigator (PI) certification and approval is required for all cost transfer requests. Once completed, this form needs to be attached with required supporting documentation to the proper request (Payroll Retro, Expense Module Correction Form, JV eform, etc.). If this form is not included, the request will not be completed.

| (Faytor Redo, expense module correction rorm, av elorm, etc.). If this form is not included, the request with for the completed.                                                          |   |
|----------------------------------------------------------------------------------------------------|---|
| COST TRANSFER TYPE                                                                                                    |   |
| Payroll Retro Funding Change Request       Expense Module (payment with pcard)         JV (payment through check/voucher)       Other                                                     |   |
| Original (incorrect) chartfield *:                                                                                                    |   |
| Correct chartfield *:                                                                                                    |   |
| * For payroll retro forms, "see retro form" may be listed if multiple projects/funds are involved in the request                                                                          |   |
| JUSTIFICATION                                                                                                    |   |
| <ol> <li>Please specify the transaction(s) being moved and how it directly benefits the sponsored project it is being moved to,<br/>if this is being moved to a USCSP account.</li> </ol> | 1 |
|                                                                                                    |   |
| <ol><li>How was this error or situation discovered? Please include the reason this was originally charged to the<br/>incorrect sponsored project or account.</li></ol>                    |   |
|                                                                                                    |   |
| 3. How will this type of error or situation be prevented from happening in the future?                                                                                                    | _ |
|                                                                                                    |   |
|                                                                                                    |   |
| CERTIFICATION                                                                                                    |   |
|                                                                                                    |   |

As PI, I approve this expense to be adjusted according to the fund(s)/project(s) listed above. I certify this expense is in accordance with the award budget as well as allocable and necessary for accomplishing the scope of work.

|                                           | PI Signature: | Date: | **PI Signature: | Date: |  |  |  |  |  |
|-------------------------------------------|---------------|-------|-----------------|-------|--|--|--|--|--|
|                                           | Printed Name: |       | **Printed Name: |       |  |  |  |  |  |
| ** If adjustment impacts more than one PI |               |       |                 |       |  |  |  |  |  |
|                                           |               |       |                 |       |  |  |  |  |  |

## Cost Transfer Justification Form

- A cost transfer should be processed within 90 days following the end of the month in which the original charge was initially recorded.
- **Required** if moving expenses on or off a sponsored award.
- Be sure to answer all three questions.
- PI must sign the form.
- Form can be found on the Controller's Office website.

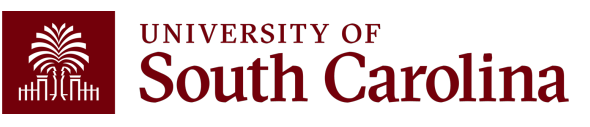

# **Payroll Retro Funding Change Process**

- The Controller's Office reviews forms received.
- If approved, a JE will be uploaded and post to the GL with an RPAYxxxxx journal entry.
- Expect **3-5 business days** before you can view the change in HCM Distribution.
- Will show as pink lines within HCM Distribution once posted.

| 1920-7 :<br>RPAY000042 | UG82 | C12 | 06/30/2019 | RPAY000042 | 01/10/2020 | A00000034158 | MC000-180000-<br>F1000-301-10009070- | (2,063.66) | -21.87% | (155.55) | (297.73) (0.0 | 2) (0.24) | (61.04) | (1.04) | (515.62) 24.99% | (2,579.28) |
|------------------------|------|-----|------------|------------|------------|--------------|--------------------------------------|------------|---------|----------|---------------|-----------|---------|--------|-----------------|------------|
| 1920-1 :<br>PAY0081351 | UG82 | C12 | 07/15/2019 | 8000080700 | 07/15/2019 | A00000034158 | MC000-180000-<br>F1000-301-10009070- | (619.11)   | -6.56%  | (46.69)  | (135.02) (0.0 | 2) (0.11) | (26.16) | (0.43) | (208.43) 33.67% | (827.54)   |
| 1920-7 :<br>RPAY000042 | UG82 | C12 | 07/15/2019 | RPAY000042 | 01/10/2020 | A00000034158 | MC000-180000-<br>F1000-301-10009070- | 2,063.66   | 21.87%  | 155.56   | 450.09 0.0    | )3 0.36   | 87.21   | 1.47   | 694.72 33.66%   | 2,758.38   |

 Please remember to submit any corrections for USCSP within 90 days of the pay date otherwise the charges will not be allowed to transfer to another grant and will be moved to a departmental account.

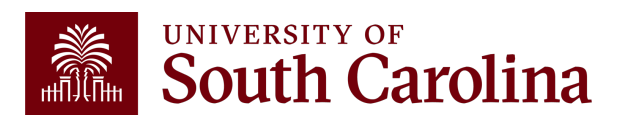

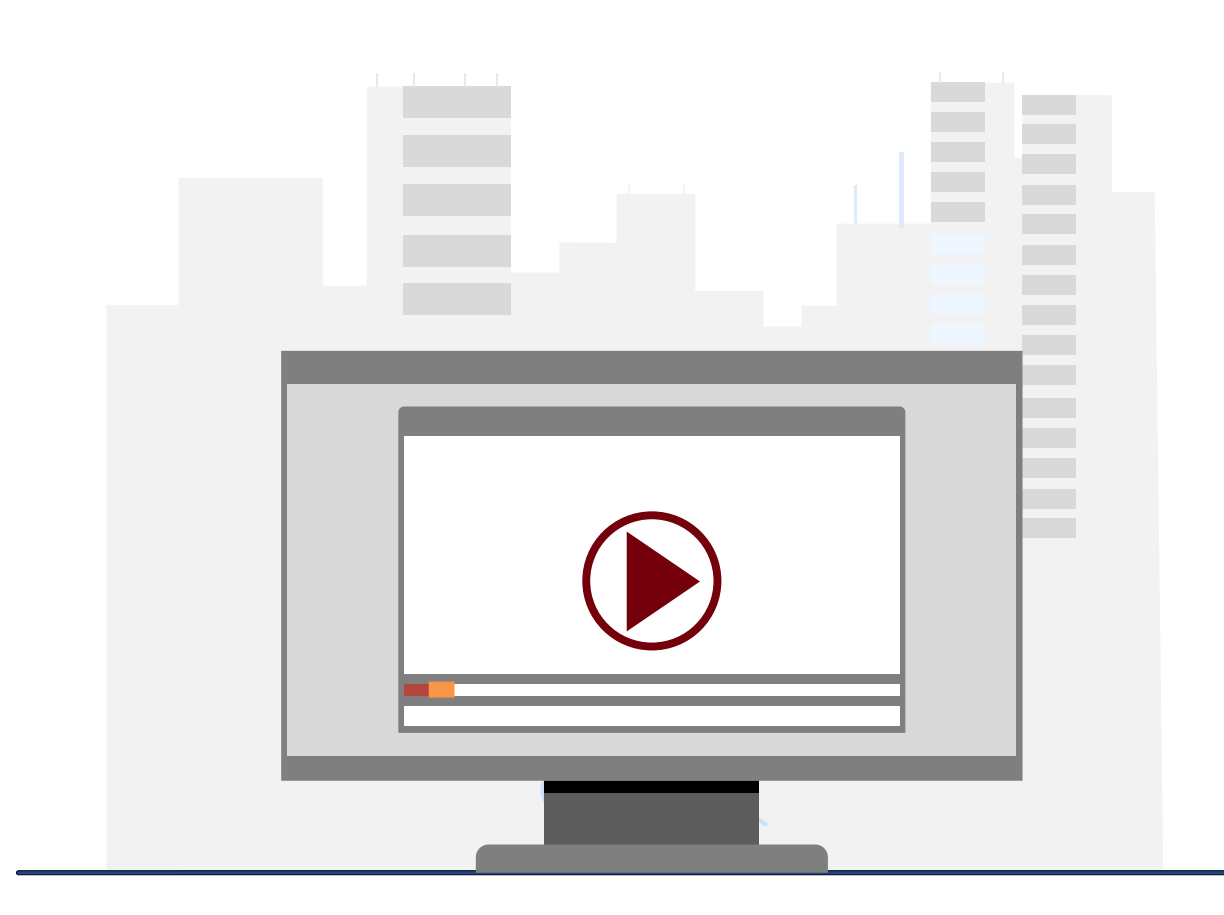

#### **Demonstration**

• Completing a Payroll Retro Funding Change and a Cost Transfer Justification Form.

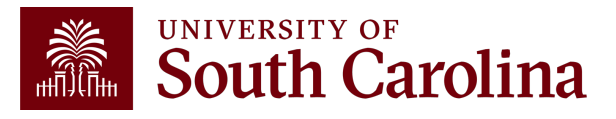

## Tracking USCSP Funding End Dates

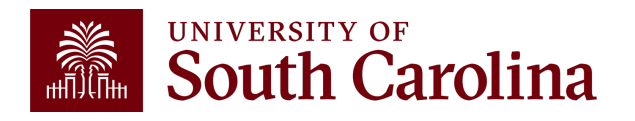

# How can Identify Employees Needing Funding Changes?

For USCSP projects, those on the project team (business manager and principal investigator) are sent system-generated **notices 90 days and 30 days before a project ends**.

There are two queries available to help identify all grant funding sources and end dates to help track expiring or inactive grants. You can run these before each payroll, allowing sufficient time to take corrective measure when a grant has expired or is inactive.

The queries are:

- SC\_PY\_FUND\_BYPROJ\_DATE
- SC\_PY\_FUNDING \_BYPROJ

To access these queries, navigate to **Main Menu > Reporting Tools > Query > Query Viewer** in <u>HCM</u> <u>**PeopleSoft**</u> and enter the query name, listed above, in the Query Name field.

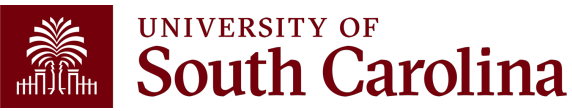

#### Navigation: Main Menu > Reporting Tools > Query > Query Viewer

Role: Business Manager Query Reports and Finance Initiator

Query Name: SC\_PY\_FUND\_BYPROJ\_DATE

**Description:** Project Funding Query BY DATE

|             | Project       |           |  |  |
|-------------|---------------|-----------|--|--|
| Fiscal Year | (required) 20 | 023       |  |  |
| PC Bus Unit | (required) US | CSP 🔍     |  |  |
| Eunding Er  | d Date <= 03/ | 31/2024 🔄 |  |  |

| Row | Name | First Name | Last | ID | Empl<br>Record | Job Eff<br>Date | Sequence Dept ID | Position | Pay<br>Status | Action | Group | Туре | Empl<br>Class | Planned<br>Exit | Auto End<br>Job | Year   | Eff Date  | Sequence | Earn<br>Code | Seq<br>Nbr | Combo Code   | Project  | PC Bus<br>Unit | Funding End<br>Date | Distributed |
|-----|------|------------|------|----|----------------|-----------------|------------------|----------|---------------|--------|-------|------|---------------|-----------------|-----------------|--------|-----------|----------|--------------|------------|--------------|----------|----------------|---------------------|-------------|
| 1   |      |            |      |    | 1 (            | 01/08/2024      | 0 155901         |          | А             | REH    | 112   | s    | STU           | 05/15/2024      | Y               | 2023 0 | 5/16/2023 | 0        |              | 1          | A0000052745  | 10009478 | USCSP          | 03/31/2024          | Y           |
| 2   |      |            |      |    | 0 0            | 08/29/2023      | 1 112000         |          | Α             | DTA    | C12   | s    | FTE           | 06/30/2026      | N               | 2023 0 | 4/16/2023 | 0        |              | 1          | A0000086168  | 10012034 | USCSP          | 06/30/2023          | Y           |
| 3   |      |            |      |    | 0 1            | 10/01/2023      | 0 100025         |          | Α             | DTA    | P12   | s    | RGP           | 09/30/2028      | Y               | 2023 1 | 2/16/2022 | 0        |              | 1          | A0000000466  | 10008839 | USCSP          | 09/29/2023          | Y           |
| 4   |      |            |      |    | 1 (            | 01/01/2024      | 1 155301         |          | A             | DTA    | 112   | s    | STU           | 05/15/2024      | Y               | 2023 0 | 5/16/2023 | 0        |              | 1          | A0000082179  | 10011763 | USCSP          | 08/15/2023          | Y           |
| 5   |      |            |      |    | 1 (            | 08/16/2023      | 2 135700         |          | Α             | DTA    | T12   | s    | STU           | 05/15/2024      | Y               | 2023 0 | 8/16/2022 | 0        |              | 1          | A0000051825  | 10009426 | USCSP          | 07/31/2023          | Y           |
| 6   |      |            |      |    | 0 0            | 01/02/2024      | 0 159000         |          | Α             | PAY    | P12   | s    | RGP           | 01/31/2025      | Y               | 2023 0 | 6/13/2023 | 0        |              | 1          | A0000061883  | 10010152 | USCSP          | 02/28/2024          | Y           |
| 7   |      |            |      |    | 0 1            | 12/01/2023      | 0 115011         |          | Α             | HIR    | P12   | s    | RGP           | 11/30/2024      | Y               | 2023 0 | 5/01/2023 | 0        |              | 1          | A0000093376  | 10012660 | USCSP          | 10/31/2023          | Y           |
| 8   |      |            |      |    | 2 (            | 09/01/2023      | 0 115300         |          | A             | REH    | HRL   | н    | TSF           | 08/15/2024      | Y               | 2023 1 | 2/16/2022 | 0        |              | 1          | A0000088435  | 10012229 | USCSP          | 07/31/2023          | Y           |
| 9   |      |            |      |    | 0 0            | 06/16/2023      | 0 155301         |          | Α             | PAY    | P09   | s    | FTE           |                 | N               | 2023 0 | 3/16/2023 | 0        |              | 1          | A0000082152  | 10011763 | USCSP          | 08/15/2023          | Y           |
| 10  |      |            |      |    | 0 0            | 07/01/2023      | 0 181900         |          | Α             | PAY    | C12   | s    | RGP           | 06/30/2025      | Y               | 2023 0 | 6/16/2023 | 0        |              | 1          | A0000086795  | 10012084 | USCSP          | 06/30/2023          | Y           |
| 11  |      |            |      |    | 0 0            | 07/01/2023      | 0 181900         |          | Α             | PAY    | C12   | s    | RGP           | 06/30/2025      | Y               | 2023 0 | 6/16/2023 | 0        |              | 1          | A0000086798  | 10012085 | USCSP          | 06/30/2023          | Y           |
| 12  |      |            |      |    | 0 0            | 07/01/2023      | 0 181900         |          | A             | PAY    | C12   | S    | RGP           | 06/30/2025      | Y               | 2023 0 | 6/16/2023 | 0        |              | 1          | A0000088319  | 10012217 | USCSP          | 06/30/2023          | Y           |
| 13  |      |            |      |    | 0 0            | 07/01/2023      | 0 181900         |          | А             | PAY    | C12   | s    | RGP           | 06/30/2025      | Y               | 2023 0 | 6/16/2023 | 0        |              | 1          | A0000088456  | 10012222 | USCSP          | 06/30/2023          | Y           |
| 14  |      |            |      |    | 0 0            | 07/01/2023      | 0 181900         |          | A             | PAY    | C12   | S    | RGP           | 06/30/2025      | Y               | 2023 0 | 6/16/2023 | 0        |              | 1          | A0000089702  | 10012360 | USCSP          | 06/30/2023          | Y           |
| 15  |      |            |      |    | 0 0            | 07/01/2023      | 0 181900         |          | Α             | PAY    | C12   | s    | RGP           | 06/30/2025      | Y               | 2023 0 | 6/16/2023 | 0        |              | 1          | A0000093553  | 10012678 | USCSP          | 12/31/2023          | Y           |
| 16  |      |            |      |    | 0 0            | 07/06/2023      | 0 115011         |          | Α             | DTA    | P12   | s    | RGP           | 08/15/2024      | Y               | 2023 0 | 6/16/2023 | 0        |              | 1          | A00000091023 | 10012497 | USCSP          | 09/30/2023          | Y           |
| 17  |      |            |      |    | 0 0            | 07/06/2023      | 0 115011         |          | Α             | DTA    | P12   | s    | RGP           | 08/15/2024      | Y               | 2023 0 | 6/16/2023 | 0        |              | 1          | A0000093376  | 10012660 | USCSP          | 10/31/2023          | Y           |
| 18  |      |            |      |    | 0 0            | 07/06/2023      | 0 115011         |          | Α             | DTA    | P12   | s    | RGP           | 08/15/2024      | Y               | 2023 0 | 6/16/2023 | 0        |              | 1          | A0000097696  | 10012851 | USCSP          | 02/28/2024          | Y           |
| 19  |      |            |      |    | 0 0            | 08/16/2023      | 3 159000         |          | Α             | DTA    | C09   | s    | FTE           |                 | N               | 2023 0 | 2/01/2023 | 0        |              | 1          | A0000093020  | 10012628 | USCSP          | 12/31/2023          | Y           |
| 20  |      |            |      |    | 0 1            | 10/01/2023      | 0 152200         |          | A             | PAY    | P12   | s    | RGP           | 09/30/2024      | Y               | 2023 1 | 1/01/2022 | 0        |              | 1          | A00000091455 | 10012238 | USCSP          | 09/30/2023          | Y           |
| 21  |      |            |      |    | 1 (            | 08/28/2023      | 0 159000         |          | A             | POS    | P12   | s    | RGP           | 12/31/2024      | Y               | 2023 0 | 4/01/2023 | 0        |              | 1          | A0000093047  | 10012628 | USCSP          | 12/31/2023          | Y           |
| 22  |      |            |      |    | 1 (            | 07/01/2023      | 0 185000         |          | Α             | PAY    | P12   | s    | RGP           | 12/31/2025      | Y               | 2023 0 | 7/01/2022 | 1        |              | 1          | A0000082576  | 10011789 | USCSP          | 06/30/2023          | Y           |
| 23  |      |            |      |    | 0 0            | 07/01/2023      | 0 135800         |          | Α             | PAY    | P12   | s    | RGP           | 12/31/2024      | Y               | 2023 0 | 5/16/2023 | 0        |              | 1          | A00000097254 | 10012813 | USCSP          | 03/31/2024          | Y           |
| 24  |      |            |      |    | 0 0            | 07/01/2023      | 0 135800         |          | A             | PAY    | P12   | s    | RGP           | 12/31/2024      | Y               | 2023 0 | 5/16/2023 | 0        |              | 1          | A00000097265 | 10012810 | USCSP          | 03/31/2024          | Y           |
| 25  |      |            |      |    | 2 (            | 02/01/2024      | 0 115016         |          | А             | DTA    | P12   | s    | RGP           | 02/28/2025      | Y               | 2023 0 | 6/16/2023 | 0        |              | 1          | A0000069504  | 10010772 | USCSP          | 06/30/2023          | Y           |

# **Employees Paid on a Lag**

For **employees paid on a lag**, the expense will be allowed to post to the project if the wages were <u>earned</u> during the project period. For example:

 A project has an end date of 1/31/24 – employees paid current will only be allowed to post earnings to the project through the 1/31/24 payroll, but lag employees will be allowed to post earnings to the project through the 2/15/24 payroll.

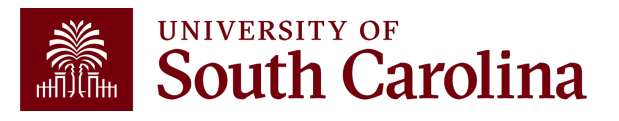

# **New Year of Funding Expected**

If you are expecting a new year of funding for an award:

- Request a risk account from the SAM Office.
- No-cost extensions or risk accounts need to be requested 60-90 days in advance of the project ending in order to get approved and set up on time.
- If they are not requested and set up on time, you will need to move these employees to your department's A or E funds.

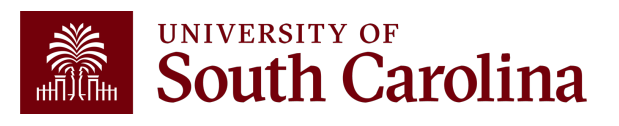

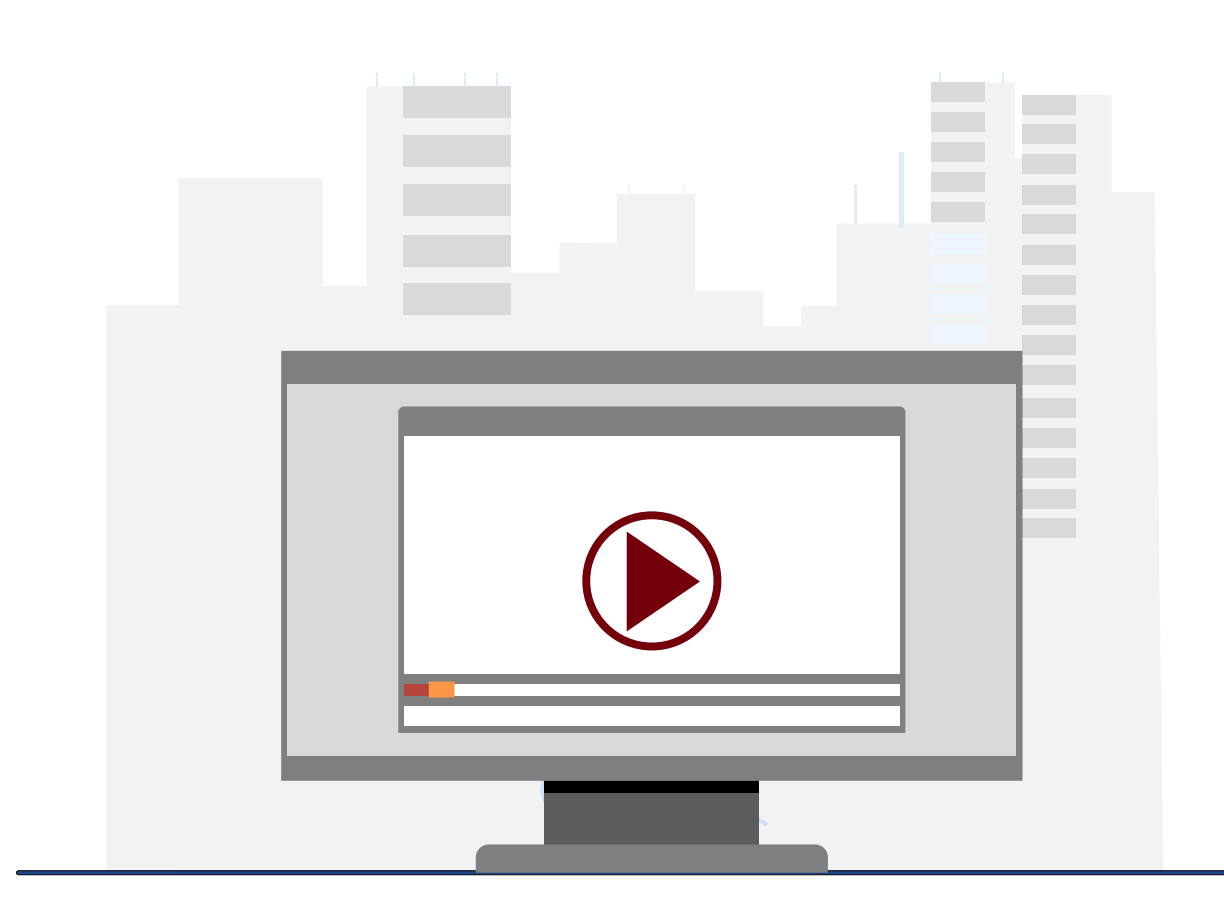

#### **Demonstration**

• Identify grant funding sources and end dates using queries in PeopleSoft HCM.

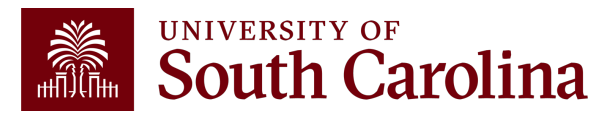

# Resources & Contacts

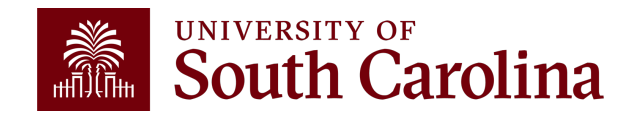

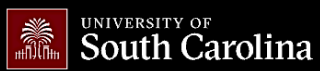

SEARCH SC.EDU

Q

#### Office of the Controller

| General Accounting       Grant Administration of Sponsored Awards supports academic and administrative business units to include personnel management, fiscal operations, and coordination with multiple governing areas to ensure compliance with Uniform Guidance and grant awards.         Compliance and Tax Management       Understands and executes the various stages of the grant lifecycle including pre-award review, grant progress monitoring, and award closure in coordination with the Principal Investigators.         Payroll Department       Below is a list of Grant Administration tasks you may be responsible for within your college/department. Sections include links to training resources that support each task.         Note: Each year the Controller's Office provides refresher trainings starting the month of February thru the end of April. Registration links for all scheduled trainings are sent to our BiZMANAGER listery end of January, provided in our monthly newsletter, and in a prior week reminder email. On demand training can be found in the sections below.         Ponices & Procedures       Cost Share         PopleSoft Finance Training Schedule       Cost Share         Posletters       Cost Share         Posletters       Cost Share         Posletters       Cost Stangement         Itsterves       Indirect Cost (IDC)         Itsterves       (Hildican to Grants Management)         Posletters       (Hildican to Grants Management)         Posletters       (Hildican to Grants Management)         Posletters       (Hildican to Grants Manage                                                                                                    | Office of the Controller                      | Grant Administration                                                                                                    |                         |  |  |  |  |  |  |
|----------------------------------------------------------------------------------------------------|-----------------------------------------------|----------------------------------------------------------------------------------------------------|-------------------------|--|--|--|--|--|--|
| Grants and Funds       units to include personnel management, fiscal operations, and coordination with multiple         Management       governing areas to ensure compliance with Uniform Guidance and grant awards.         Compliance and Tax       understands and executes the various stages of the grant lifecycle including pre-award         Payroll Department       investigators.         Operational Management       and Reporting         Below is a list of Grant Administration tasks you may be responsible for within your college/department. Sections include links to training resources that support each task.         Note: Each year the Controller's Office provides refresher trainings starting the month of February thru the end of April. Registration links for all scheduled trainings are sent to our BIZMANAGER listserv end of January, provided in our monthly newsletter, and in a prior week reminder email. On demand training can be found in the sections below.         Grant Administration       •         Principal Investigator       •         Policies & Procedures       Cost Share       •         Cost Transfers       •       •         Indirect Cost (IDC)       •       •         Ustservs       Indirect Cost (IDC)       •         Ustservs       Indirect Cost Management       •         Grant Administrations       •       •         Principal Investigator       •       •         Policies & Proce                                                                                                    | General Accounting                            | Grant Administration of Sponsored Awards supports academic and administrative                                                                                                    | business                |  |  |  |  |  |  |
| Compliance and Tax       Understands and executes the various stages of the grant lifecycle including pre-award         Payroil Department       Investigators.         Operational Management       and Reporting         External Financial Reporting       Below is a list of Grant Administration tasks you may be responsible for within your college/department. Sections include links to training resources that support each task.         Note: Each year the Controller's Office provides refresher trainings starting the month of February thru the end of April. Registration links for all scheduled trainings are sent to our BIZMANAGER listserv end of January, provided in our monthly newsletter, and in a prior week reminder email. On demand training can be found in the sections below.         Cant Administration <ul> <li>Account Funding Change</li> <li>Cost Out Matrix</li> <li>Cost Share</li> <li>Indirect Cost (IDC)</li> <li>Introduction to Grants Management</li> <li>Milestone Notifications</li> <li>Milestone Notifications</li> <li>Milestone Notifications</li> <li>Milestone Notifications</li> <li>Milestone Notifications</li> <li>Milestone Notifications</li> <li>Milestone Notifications</li> <li>Milestone Notifications</li> </ul>                                                                                                    | Grants and Funds<br>Management                | units to include personnel management, fiscal operations, and coordination with multiple governing areas to ensure compliance with Uniform Guidance and grant awards.                                          |                         |  |  |  |  |  |  |
| Payroll Department       investigators.         Operational Management and Reporting       Below is a list of Grant Administration tasks you may be responsible for within your college/department. Sections include links to training resources that support each task.         External Financial Reporting and Transparency       Note: Each year the Controller's Office provides refresher trainings starting the month of February thru the end of April. Registration links for all scheduled trainings are sent to our BIZMANAGER listserv end of January, provided in our monthly newsletter, and in a prior week reminder email. On demand training can be found in the sections below.         Business Manager <ul> <li>Grant Administration</li> <li>Principal linvestigator</li> <li>Cose Out Matrix</li> <li>Cost Share</li> <li>Cost Share</li> <li>Cost Transfers</li> <li>Indirect Cost (IDC)</li> <li>Introduction to Grants Management</li> <li>Milestone Notifications</li> <li>Milestone Notifications</li> <li>Monitoring Awards</li> <li>Monitoring Awards</li> </ul>                                                                                                    | Compliance and Tax<br>Management              | Understands and executes the various stages of the grant lifecycle including pre-arreview, grant progress monitoring, and award closure in coordination with the Prir                                          | ward<br>Icipal          |  |  |  |  |  |  |
| Operational Management<br>and ReportingBelow is a list of Grant Administration tasks you may be responsible for within your college/department. Sections<br>include links to training resources that support each task.External Financial Reporting<br>and TransparencyNote: Each year the Controller's Office provides refresher trainings starting the month of February thru the end of<br>April. Registration links for all scheduled trainings are sent to our BIZMANAGER listserv end of January, provided in<br>our monthly newsletter, and in a prior week reminder email. On demand training can be found in the sections<br>below.Business ManagerCost Count Funding ChangeExpand all<br>ImagementPolices & ProceduresCost ShareImagementPolices & ProceduresCost ShareImagementPeopleSoft Finance Training<br>ScheduleIndirect Cost (IDC)ImagementSocial MediaMilestone NotificationsImagementOutcut UsMilestone NotificationsImagementOutcut UsMilestone NotificationsImagement                                                                                                    | Payroll Department                            | Investigators.                                                                                                    |                         |  |  |  |  |  |  |
| External Financial Reporting<br>and Transparency       include links to training resources that support each task.         Resource and Training<br>Toolbox       Note: Each year the Controller's Office provides refresher trainings starting the month of February thru the end of<br>April. Registration links for all scheduled trainings are sent to our BIZMANAGER listserv end of January, provided in<br>our monthly newsletter, and in a prior week reminder email. On demand training can be found in the sections<br>below.         Crant Administration       Expand all<br>Account Funding Change         Principal Investigator       •         Policies & Procedures       Cost Share         Resource Training<br>Schedule       Cost Transfers         Intirect Cost (IDC)       •         Listservs       Introduction to Grants Management         Social Media       Milestone Notifications         Monitoring Awards       •                                                                                                    | Operational Management<br>and Reporting       | Below is a list of Grant Administration tasks you may be responsible for within your college/departme                                                                                                    | nt. Sections            |  |  |  |  |  |  |
| Resource and Training<br>Toolbox       April. Registration links for all scheduled trainings are sent to our BIZMANAGER listserv end of January, provided in<br>our monthly newsletter, and in a prior week reminder email. On demand training can be found in the sections<br>below.         Grant Administration       Expand all<br>Account Funding Change         Principal Investigator       Cose Out Matrix         Policies & Procedures       Cost Share         Resoluters       Cost Transfers         PeopleSoft Finance Training<br>Schedule       Introduction to Grants Management         Social Media       Milestone Notifications         Milestone Notifications       (*)         Monitoring Awards       (*)                                                                                                    | External Financial Reporting and Transparency | include links to training resources that support each task.<br><b>Note:</b> Each year the Controller's Office provides refresher trainings starting the month of February thru                                 | the end of              |  |  |  |  |  |  |
| Business Manager         below.           Crant Administration         Expand all           Principal Investigator         Account Funding Change         Image: Cost of the section of the section | Resource and Training<br>Toolbox              | April. Registration links for all scheduled trainings are sent to our BIZMANAGER listserv end of January, our monthly newsletter, and in a prior week reminder email. On demand training can be found in the s | provided in<br>sections |  |  |  |  |  |  |
| Crant AdministrationExpand all<br>(+)Principal InvestigatorAccount Funding Change(+)Policies & ProceduresClose Out Matrix(+)FormsCost Share(+)NewslettersCost Transfers(+)PeopleSoft Finance Training<br>ScheduleIndirect Cost (IDC)(+)ListservsIntroduction to Grants Management(+)Social MediaMilestone Notifications(+)Monitoring Awards(+)                                                                                                    | Business Manager                              | below.                                                                                                    |                         |  |  |  |  |  |  |
| Principal InvestigatorAccount Funding Change(+)Policies & ProceduresClose Out Matrix(+)FormsCost Share(+)NewslettersCost Share(+)PeopleSoft Finance Training<br>Schedule(-)(+)Indirect Cost (IDC)(+)(+)ListservsIntroduction to Grants Management(+)Social Media(+)(+)Monitoring Awards(+)                                                                                                    | Grant Administration                          |                                                                                                    | Expand all              |  |  |  |  |  |  |
| Policies & ProceduresClose Out MatrixImage: Close Out MatrixFormsCost ShareImage: Close Out MatrixNewslettersCost TransfersImage: Close Out MatrixPeopleSoft Finance Training<br>ScheduleIndirect Cost (IDC)Image: Close Out MatrixListservsIntroduction to Grants ManagementImage: Close Out MatrixSocial MediaImage: Close Out MatrixImage: Close Out MatrixContact UsImage: Close Out MatrixImage: Close Out MatrixMonitoring AwardsImage: Close Out MatrixImage: Close Out Matrix                                                                                                    | Principal Investigator                        | Account Funding Change                                                                                                    | (+)                     |  |  |  |  |  |  |
| FormsCost ShareImage: cost ShareNewslettersCost TransfersImage: cost Cost ClDC)PeopleSoft Finance Training<br>ScheduleIndirect Cost (IDC)Image: cost ClDC)ListservsIntroduction to Grants ManagementImage: cost ClDC)Social MediaImage: cost ClDCImage: cost ClDC)Contact UsImage: cost ClDCImage: cost ClDCMonitoring AwardsImage: cost ClDCImage: cost ClDC                                                                                                    | Policies & Procedures                         | Close Out Matrix                                                                                                    | +                       |  |  |  |  |  |  |
| NewslettersCost TransfersPeopleSoft Finance Training<br>ScheduleIndirect Cost (IDC)ListservsIntroduction to Grants ManagementSocial MediaMilestone NotificationsContact UsMonitoring Awards                                                                                                    | Forms                                         | Cost Share                                                                                                    | +                       |  |  |  |  |  |  |
| PeopleSoft Finance Training<br>Schedule     Indirect Cost (IDC)     (+)       Listservs     Introduction to Grants Management     (+)       Social Media     Milestone Notifications     (+)       Contact Us     Monitoring Awards     (+)                                                                                                    | Newsletters                                   | Cost Transfers                                                                                                    | (+)                     |  |  |  |  |  |  |
| ListservsIntroduction to Grants Management(+)Social MediaMilestone Notifications(+)Contact UsMonitoring Awards(+)                                                                                                    | PeopleSoft Finance Training<br>Schedule       | Indirect Cost (IDC)                                                                                                    | •                       |  |  |  |  |  |  |
| Social MediaMilestone NotificationsContact UsMonitoring Awards                                                                                                    | Listservs                                     | Introduction to Grants Management                                                                                                    | +                       |  |  |  |  |  |  |
| Contact Us Monitoring Awards (+                                                                                                    | Social Media                                  | Milestone Notifications                                                                                                    | +                       |  |  |  |  |  |  |
|                                                                                                    | Contact Us                                    | Monitoring Awards                                                                                                    | •                       |  |  |  |  |  |  |

### Where to Find Resources

For a list of Grant Administration tasks, you may be responsible for within your college/department, visit our <u>Grant Administration</u> page.

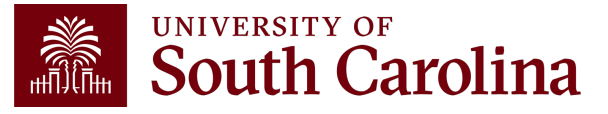

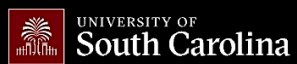

SEARCH SC.EDU

Q

#### Office of the Controller

| Office of the Controller                         | Principal Investigator                                                                                                    |                                             |  |  |  |  |  |
|--------------------------------------------------|----------------------------------------------------------------------------------------------------|---------------------------------------------|--|--|--|--|--|
| General Accounting                               | A Principal Investigator or PI is the individual responsible for the preparation                                                                                                    | on, conduct, and                            |  |  |  |  |  |
| Grants and Funds<br>Management                   | administration of a research grant.                                                                                                    |                                             |  |  |  |  |  |
| Compliance and Tax<br>Management                 | Below is a list of tasks a Principal Investigator may be responsible for as the administrator of<br>Sections include links to training resources that support each task.                           | a research grant.                           |  |  |  |  |  |
| Payroll Department                               | Note: Each year the Controller's Office provides refresher trainings starting the month of Feb                                                                                                    | ruary thru the end of                       |  |  |  |  |  |
| Operational Management<br>and Reporting          | April. Registration links for all scheduled trainings are sent to our PROJECTPI listserv end of January and in a prior week reminder email. On demand training can be found in the sections below. |                                             |  |  |  |  |  |
| External Financial Reporting<br>and Transparency | Close Out Matrix                                                                                                    | Expand all                                  |  |  |  |  |  |
| Resource and Training<br>Toolbox                 | Cost Share                                                                                                    | •                                           |  |  |  |  |  |
| Business Manager                                 | Cost Transfers                                                                                                    | (+)                                         |  |  |  |  |  |
| Grant Administration                             | Introduction to Grant Management                                                                                                    | •                                           |  |  |  |  |  |
| Principal Investigator                           | Milestone Notifications                                                                                                    | +                                           |  |  |  |  |  |
| Policies & Procedures                            | Monitoring Awards                                                                                                    | •                                           |  |  |  |  |  |
| Forms                                            | No Cost Extensions                                                                                                    | •                                           |  |  |  |  |  |
| Newsletters                                      | Procurement                                                                                                    | (+)                                         |  |  |  |  |  |
| PeopleSoft Finance Training<br>Schedule          | Project Team                                                                                                    | •                                           |  |  |  |  |  |
| Listservs                                        | Retro Funding Change                                                                                                    | +                                           |  |  |  |  |  |
| Social Media                                     | Risk Accounts                                                                                                    |                                             |  |  |  |  |  |
| Contact Us                                       | Salary Allocations                                                                                                    |                                             |  |  |  |  |  |
|                                                  | - Sponsored Award Roles and Responsibilities                                                                                                    | <del>````````````````````````````````</del> |  |  |  |  |  |
|                                                  | Subrecipients                                                                                                    |                                             |  |  |  |  |  |
|                                                  | Time and Effort Reporting                                                                                                    | •                                           |  |  |  |  |  |
|                                                  | Workflow                                                                                                    | •                                           |  |  |  |  |  |

### Where to Find Resources

For a list of tasks, a Principal Investigator may be responsible for as the administrator of a research grant, visit our <u>Principal</u> <u>Investigator</u> page.

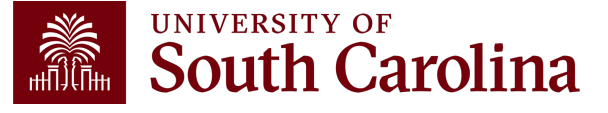

### Contacts

| 10012779<br>Next-Generation Ammonia System In | tegration Utilizi           | University at Bu | ıffalo, SUNY       | CON0006798<br>R1344198 DE | -AR0001479     | 07/25/2022-07/24/2024<br>[23.9 months] |
|-----------------------------------------------|-----------------------------|------------------|--------------------|---------------------------|----------------|----------------------------------------|
| Operating Unit                                | Department                  |                  | Fund               |                           | Class          |                                        |
| CL040<br>ENGINEERING - COMPUTING              | 155100<br>CHEMICAL ENGINEER | ING RESEARCH     | F1000<br>FEDERAL C | GRANT                     | 202<br>INDIVIE | DUAL AND PROJECT RSRCH                 |
| PROJECT TEAM                                  |                             |                  |                    |                           |                |                                        |
| Role                                          |                             | Name             |                    | USCID                     |                | Email                                  |
| APPRV_1                                       |                             | Wagner,Alicia    |                    |                           |                | alewin@mailbox.sc.edu                  |
| CGA                                           |                             | Gack,Andrea Lyr  | nn                 |                           |                | agack@mailbox.sc.edu                   |
| PI                                            |                             | Lauterbach, Joch | nen Anton          |                           |                | lauteraj@mailbox.sc.edu                |

If you have any questions regarding expenses or invoicing, please contact your Grant Administrator (**APPRV\_1**).

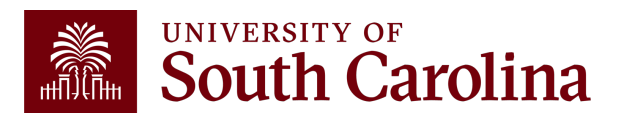

## **Our Grant Administration Team**

| Name             | Title                            | Email                 |
|------------------|----------------------------------|-----------------------|
| Susan Klie       | Director of Grant Administration | SKLIE@mailbox.sc.edu  |
| Melissa Bell     | Grant Administrator              | MB175@mailbox.sc.edu  |
| Alicia Lewin     | Grant Administrator              | ALEWIN@mailbox.sc.edu |
| Alicia Stoll     | Grant Administrator              | ALSTOLL@cec.sc.edu    |
| Jennifer Swanner | Grant Administrator              | JSWANNER@cec.sc.edu   |

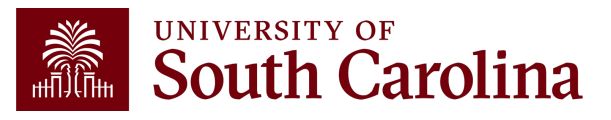

# Questions

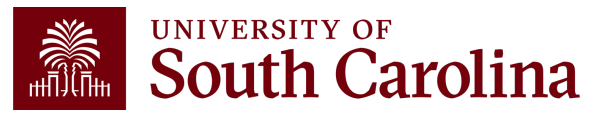

# THANK YOU!

#### **Office of the Controller**

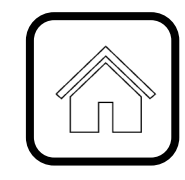

#### **Address:**

1600 Hampton Street Columbia, SC 29208

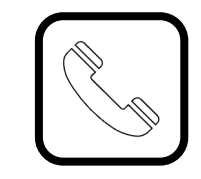

**Contact Number:** Phone: 803-777-2602 Fax: 803-777-9586

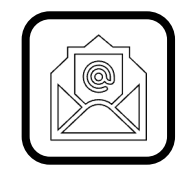

Email Address: controller@sc.edu

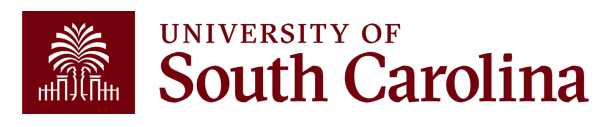

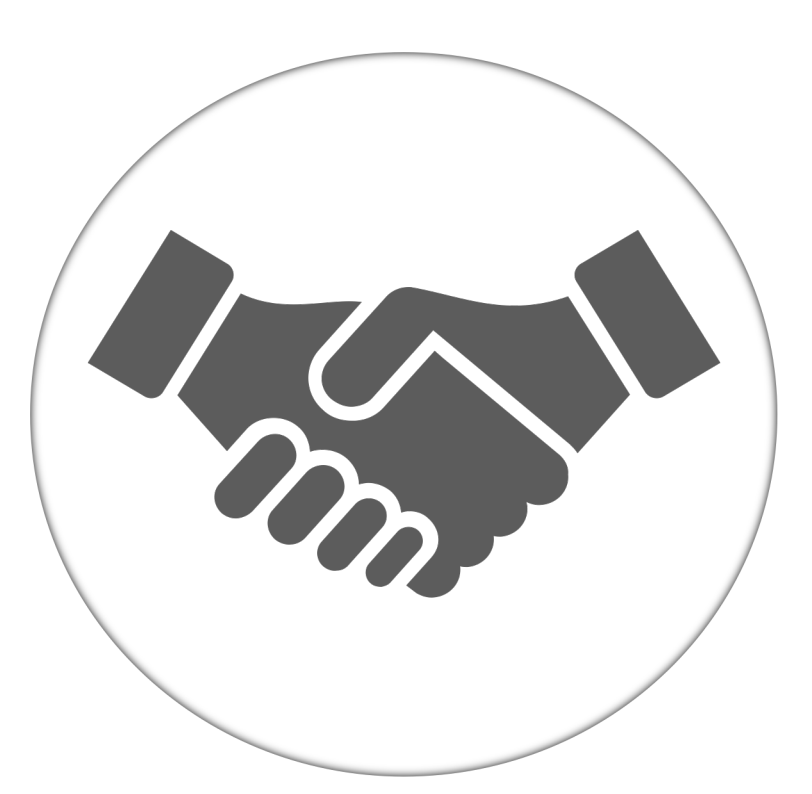

Alone, we can do so little; together, we can do so much.

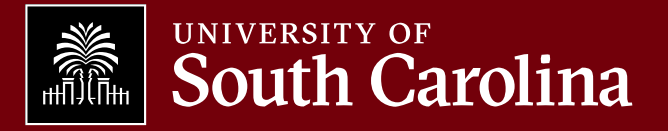